# Read HyRead Chinese eBooks/eAudiobooks and eMagazines on Your Smart Phone/Tablet via the HyRead App

Note: The screenshots below show the Android user experience.

### Step 1

Depending on your mobile device, access Google Play store or the Apple App store and search for the 'HyRead' app. Proceed to install the app on your device.

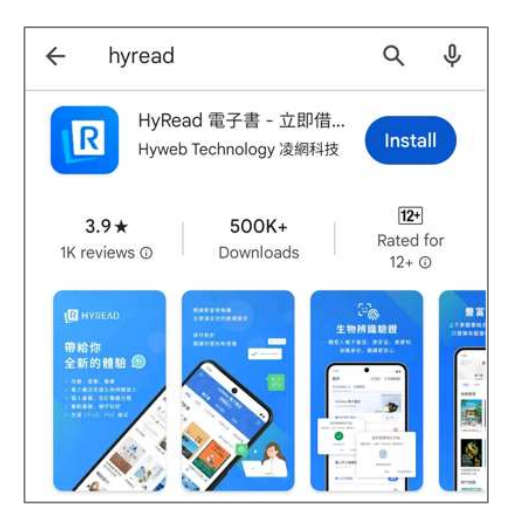

#### Step 2

Upon successful installation, the 'HyRead' icon will display on your device. Tap to launch.

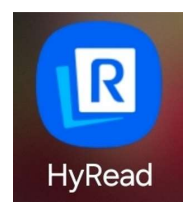

Under Library, tap on 'Add a new library!'. Under 'Add Library', search for 'NLB'.

Tap the on 'Add Entrance. 1' to add 'NLB'.

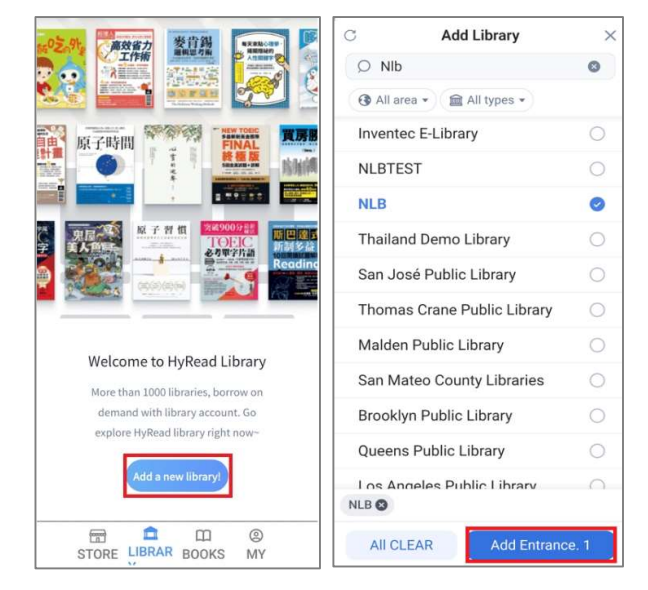

#### Step 4

At the 'My' page, under 'NLB', tap 'Login' and key in your myLibrary Username and password.

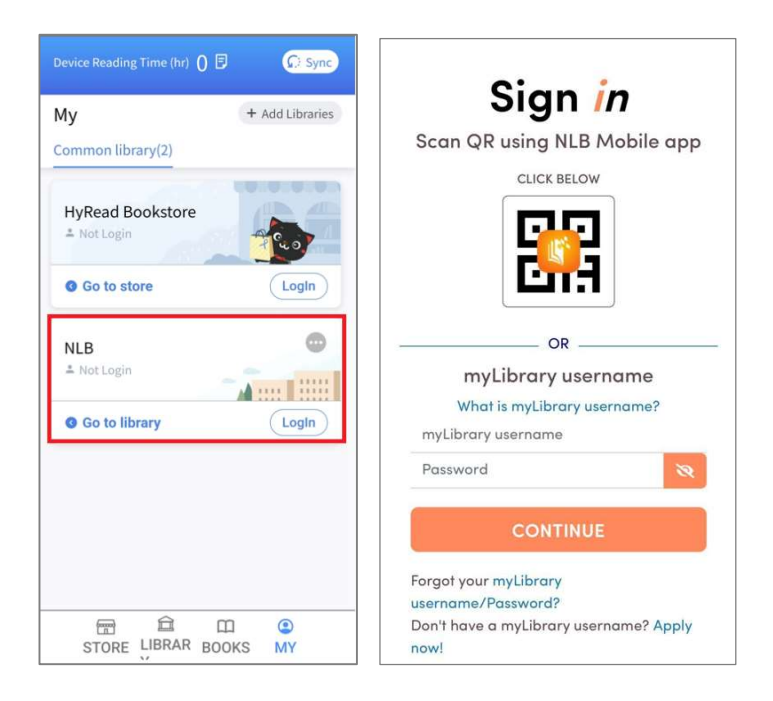

Upon successful login, you will be able to view the eBooks/eAudiobooks or eMagazines titles that are available in NLB's HyRead collection.

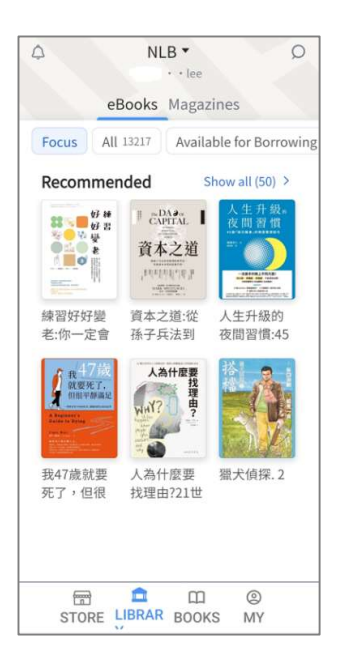

To search for a title, tap on the 'search' bar and type in your search term (e.g. "食谱"). To view further title details, tap on the cover image.

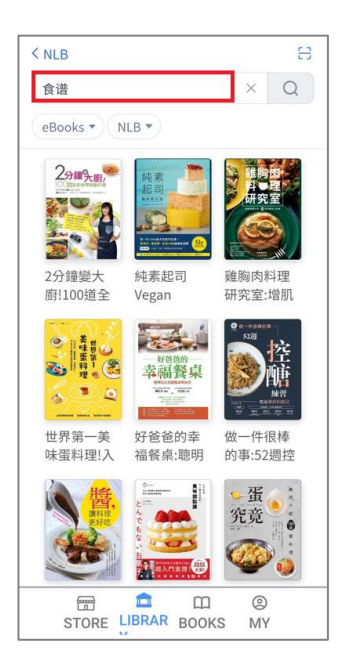

Tap on 'borrow' to check out the title for reading. Upon successful checkout, the following message will appear: 'Success. Please read the book(s) in "My Books". At NLB, you have borrowed x book(s) and y magazine(s). The Quota is 16 book(s) and 16 magazine(s).'

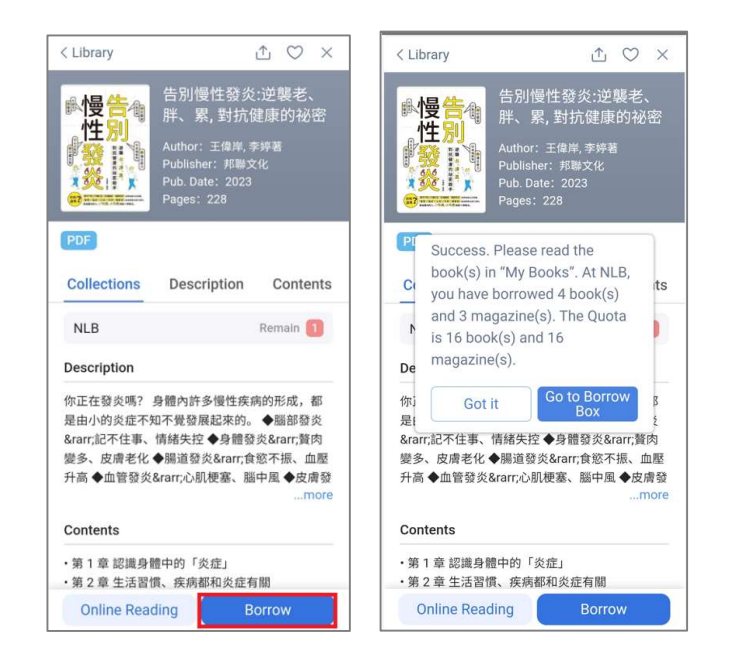

#### Step 7

To view the titles that you have checked out, go to 'Books' and select 'Borrow'. Tap on the cover image of the title that you wish to read to initiate the download process.

Titles that have not been downloaded yet will have the download arrow  $\downarrow$ .

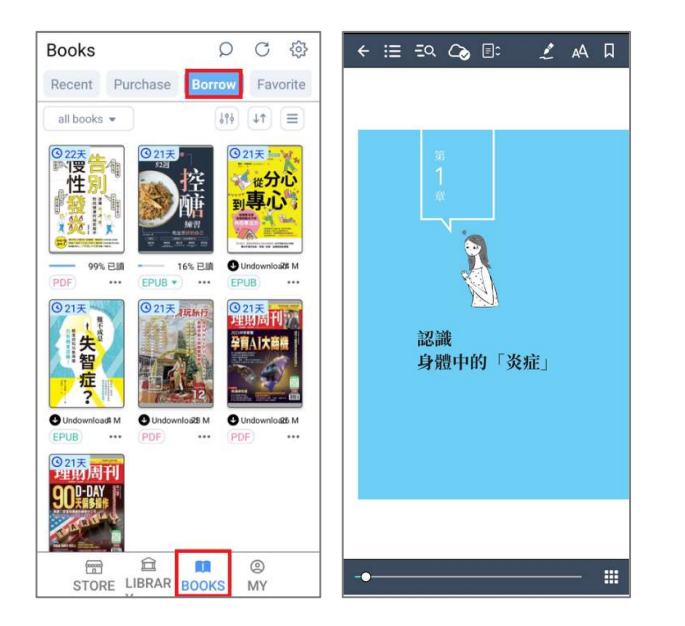

You may return the title before the expiry date.

To return the title, go to the 'Borrowed' page. Tap on the 3 dots under the cover image, then tap on the 'Return' button to return the borrowed title.

You can renew an eBook/eAudiobook or eMagazine 3 days before the expiry. The 'Renew' option is also available on this page i.e. the page that appears after you select on the 3 dots.

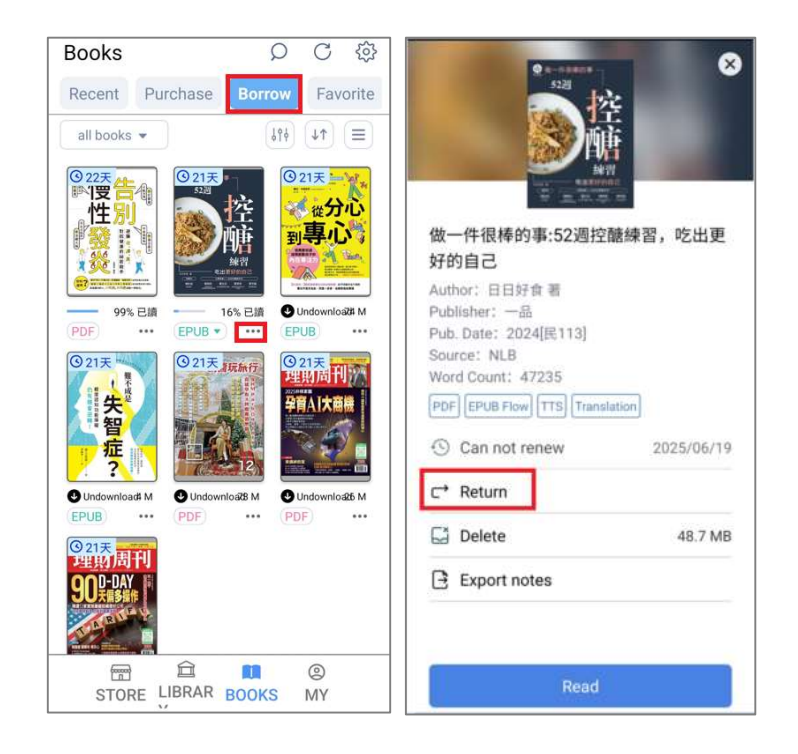

Last update: 2 Jun 2025.